# 云南省市场监督管理局质量相关许可系统 检验检测机构人员变更操作指南 (企业)

云南省市场监督管理局信息中心

2023年1月

| 1. | .人员变更的目的          | 3  |
|----|-------------------|----|
| 2. | 填报说明              | 3  |
|    | 2.1. 浏览器要求        | 3  |
| 3. | 检验检测机构资质认定人员变更入口  | 5  |
|    | 3.1. 【市场主体办理】登录   | 5  |
|    | 3.2. 【非市场主体办理】登录  | 6  |
| 4. | 人员变更的企业操作说明       | 8  |
|    | 4.1. 已完成变更后查看变更记录 | 12 |
| 5. | 系统技术支持            | 12 |

### 1. 人员变更的目的

《国务院办公厅关于复制推广营商环境创新试点改革举措的通知》(国办发 〔2022〕35 号)文指出:简化检验检测机构人员信息变更办理程序。检验检测 机构变更法定代表人、最高管理者、技责人,由检验检测机构自行修改资质认定 系统人员信息,不需再到资质认定部门申请办理。

云南省市场监督管理局为了响应政策要求,对《云南省市场监督管理局质量 相关许可系统》检验检测机构人员信息变更程序进行相关改造,企业可通过系统 进行人员信息变更,不需再到资质认定部门申请办理。

2. 填报说明

#### 2.1. 浏览器要求

为保证您顺利开展检验检测人员变更填报,请使用 Google Chrome (谷歌 浏览器)或 360 安全浏览器 (设置为极速模式)。谷歌浏览器图标如下图 1 所 示, 360 安全浏览器图标如下图 2 所示:

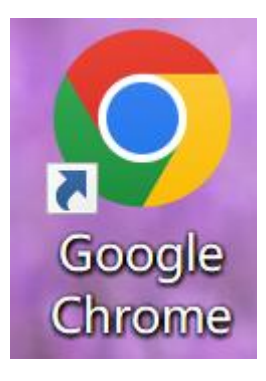

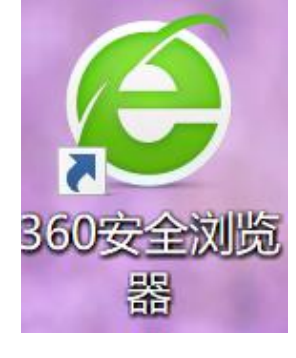

图 1: Google Chrome 图标

图 2: 360 安全浏览器图标

(一) 使用 Google Chrome (谷歌浏览器)

不需要设置,只需在浏览器输入访问地址回车即可,如下图所示:

|                            | 6                                       | 云南市场                          | 监管网上办                | 事大厅                      |                                                                                                    |             |
|----------------------------|-----------------------------------------|-------------------------------|----------------------|--------------------------|----------------------------------------------------------------------------------------------------|-------------|
|                            |                                         |                               | and the set with the |                          |                                                                                                    |             |
|                            | 「「「「」」、「」」、「」」、「」」、「」」、「」」、「」」、「」」、「」」、 |                               | 个体工商户专区              | ▲ 用户豆求                   |                                                                                                    |             |
| 云南省多证合一备案<br>信息及外商投资信息     |                                         |                               |                      | 1907 开办企业"一窗通"           | ٩                                                                                                    | 常见问题答       |
| 报告項股半台<br>国家企业信用<br>信息公示系统 |                                         | 更、         我要填版信用信息<br>(信用修复) | ま     変更申請           | <b>我要办理 我</b><br>标准 药塩业务 | 伊藤市     伊藤市     御堂     御堂    御堂    御堂    御堂    御堂    御堂    御堂    御堂    御堂    御堂    御堂    御堂    御堂    御堂    御堂    御堂 | 浏览器<br>设置说明 |
|                            | 🕘 检验检测资质认定                              |                               |                      | @非市场主体办理 図市              | 场主体办理                                                                                                    | 电子营业换照 操作指南 |
|                            | 🗐 专家库                                   |                               |                      | 図 办事指南                   | 引注册登录                                                                                                    |             |
|                            |                                         |                               |                      |                          | 场主体办理                                                                                                    |             |
|                            | <b>四</b> 九東 奈 祭                         |                               |                      |                          |                                                                                                    |             |

(二) 使用 360 安全浏览器, 要设置为极速模式

使用 360 安全浏览器进行数据填报时,必须设置浏览器为极速模式。

设置步骤: 打开 360 安全浏览器, 点击浏览器上方闪电图标 , 勾选为"极速模式"即可正常使用。

| <ul> <li>● 云市市场监管网上か</li> <li>◆ 今 C ○ 運営</li> <li>★ 改置 • □ 手小炊選先 ⊕</li> </ul> | 事大方 × +<br>現明末 ♠ http:// <b>gxtynaic.gov.cn</b> /webportal1/<br>京东 ● 副北大: ● 日報 ● 同社大 ① 360月2<br>() | ● <sup>■Ⅲ+0</sup><br>云南市场监管   | 室网上办 🔍                   | ・ ・ ・ ・ ・ ・ ・ ・ 1 1 1 1 1 1 1 1 1 1 1 1 | = ح ک ا <b>: ۵ ک ک</b>          |
|-------------------------------------------------------------------------------|----------------------------------------------------------------------------------------------------|-------------------------------|--------------------------|-----------------------------------------|---------------------------------|
|                                                                               | 市场主体信用信息公示查购<br>请输入企业名称/注册号/统一社会信用代码                                                               | ٩                             |                          |                                         |                                 |
| 云南省多证合一备案<br>信息及外商投资信息<br>报告填援平台                                              |                                                                                                    |                               |                          |                                         | 常见问题答疑                          |
| 国家企业信用<br>信息公示系统                                                              | 我要推悟开业 我要说立、支理<br>(名称由主申报) 我要说立、支理<br>运 检验检测密质认定                                                   | . 我要項股值用信息 我要<br>(值用修复) 准宜)   | 申请 我要申请<br>他办 资质以证/从定/示准 | 我要力理 我要投诉举报<br>药室业务                     | 2015番<br>设置说明<br>电穿宫坐娘照<br>操作福南 |
|                                                                               | <ul> <li>昼 专家库</li> <li>昼 标准化业务办理</li> </ul>                                                       |                               | @                        |                                         |                                 |
|                                                                               | 冊办事套餐<br>开办企业"一窗通"<br><sup>武山铁馬、公車朝縣、民等時、社業</sup>                                                  | 企业注销服务专区<br>系统委员会语、演变面引、注销偏易句 | "个转企"专区                  | "三品一械"广告审查                              |                                 |

### 3. 检验检测机构资质认定人员变更入口

检验检测机构资质认定人员变更入口和检验检测资质认定申请入口一致。

打开 Google Chrome(谷歌浏览器)或 360 安全浏览器(设置为极速模式), 在 浏 览 器 输 入 " 云 南 市 场 监 管 网 上 办 事 大 厅" 的 访 问 地 址 : http://gsxt.ynaic.gov.cn/webportal1/,点击【我要申请资质认证/认定/标准】, 找到界面上【检验检测资质认定】,根据企业性质点击【非市场主体办理】或【市 场主体办理】按钮,一般企业统一社会信用代码 9 开头为市场主体,除 9 之外 的为非市场主体,如下图所示:

| <ul> <li>중 云南市场监管网上办事大师</li> <li>← → C △ ▲ 3</li> </ul> | テ × +                                                |                                                                   |                                                                | ✓ - 6 >          |
|---------------------------------------------------------|------------------------------------------------------|-------------------------------------------------------------------|----------------------------------------------------------------|------------------|
|                                                         | 9                                                    | 云南市场监管                                                            | 网上办事大厅                                                         |                  |
|                                                         |                                                      |                                                                   | CALL AND AND AND AND AND AND AND AND AND AND                   |                  |
|                                                         | 请输入企业名称/注册号/统一社会信用代码                                 | ٩                                                                 | L 用户登录                                                         |                  |
|                                                         | 业务办理                                                 | 🔒 个体工商                                                            | 户专区                                                            |                  |
| 云南省多证合一备案<br>信息及外商投资信息<br>报告情报来会                        |                                                      |                                                                   | 1003 名称自主申报                                                    | Q         常见问题答疑 |
|                                                         |                                                      | (i) <b>1</b>                                                      | <ul> <li>2</li> <li>2</li> <li>2</li> </ul>                    | 浏览器              |
| 国家企业信用<br>信息公示系统                                        | 我要准备开业 我要设立、变更、<br>(名称自主申报) 注销企业                     | 我要填报信用信息 我要申请<br>(信用修复) 准营准办                                      | 我要申请 我要办理 我要投诉者 资质认证/认定/标准 药溢业务                                |                  |
|                                                         | <u> </u>                                             |                                                                   |                                                                | 电子营业执照           |
|                                                         | 🖴 检验检测资质认定                                           |                                                                   |                                                                | か理               |
|                                                         | □ 专家库                                                |                                                                   | 図力事指南 図注册                                                      | 登录               |
|                                                         | 4 标准化业务办理                                            |                                                                   |                                                                | 办理               |
|                                                         | <b>一 办事套餐</b>                                        |                                                                   |                                                                |                  |
|                                                         | 开办企业"一窗通"                                            | 企业注销服务专区                                                          | "个转企"专区 "三品一械"广告                                               | 审查               |
|                                                         | 营业执照、公章刻制、税务涉税、社保<br>备案、公积金开户、银行开户信息"一<br>次提交、同步办理"。 | 系统免费公告、流程指引,注销信息同 个<br>步共享市场监管、税务、海关、商务、 8<br>人社部门,各部门结果即时反馈,实现 8 | 体工商户无需办理注册。直接转型开<br>约企业、优化市场主体结构,推动市<br>社体多和来活起来调整来大起来。    网办、 | 学用途<br>:直全程      |

### 3.1. 【市场主体办理】登录

【市场主体办理】登录:点击【市场主体办理】,跳转到市场主体登录界面, 企业可选择"工商联络员登录"或"电子营业执照登录"等方式,如下图所示:

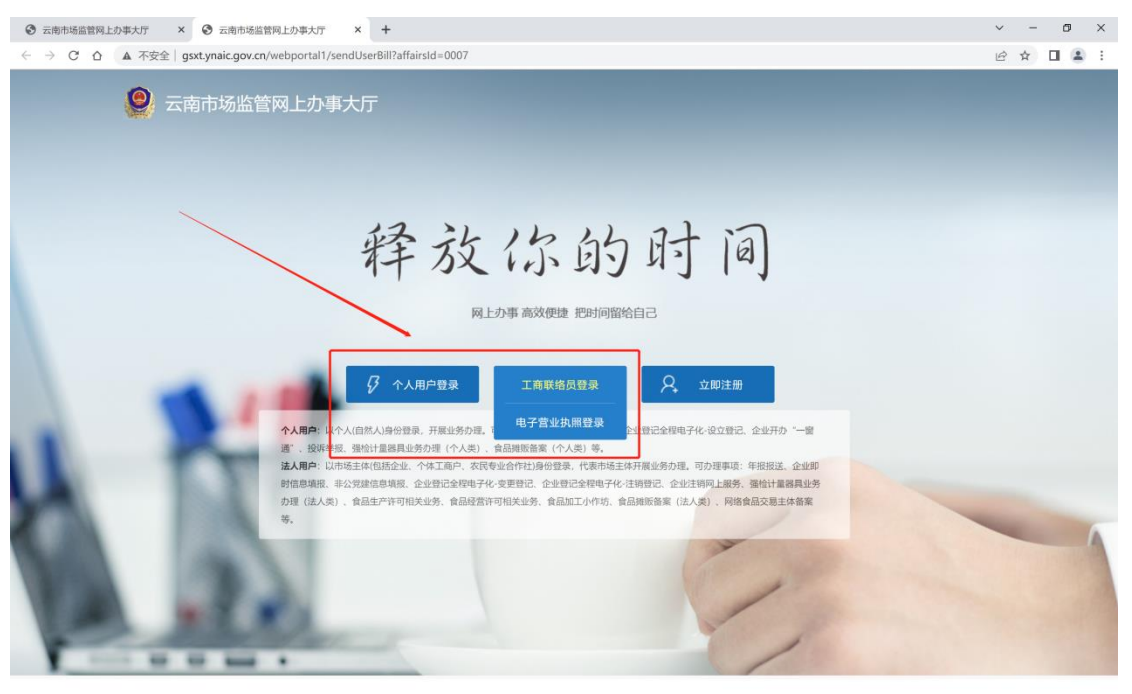

Copyright © 2017-2020 All Rights Reserved 云南省市场监督管理局 版权

#### 登录成功后跳转到"检验检测机构资质认定人员变更"系统首页:

| 🙆 云南省市场出                                       | <b>监督管理局质量相关</b> 计          | 午可系统        | č       |              | に<br>1997年1月20日<br>1997年1月20日<br>1997年1月11日<br>1997年1月11日<br>1997<br>1997年11 | 退出登录● |
|------------------------------------------------|-----------------------------|-------------|---------|--------------|----------------------------------------------------------------------------------------------------|-------|
| 计量   检验检测机构资质;                                 | 人定 重要工业产品                   |             |         |              |                                                                                                    |       |
| 检验检测机构资质认定<br>首次 评单变更 其他 注明<br>人员变更            | 数据采集入口 >><br>对检验检测机构数据进行采集和 | <b>检验</b> 检 | 测机构数据维护 |              |                                                                                                    |       |
| <b>我的办件</b> 我的证书<br><b>警存(4)</b> の理中(1) 已か結(0) |                             |             |         |              |                                                                                                    |       |
| 请输入查询条件                                        |                             |             |         |              | 直询                                                                                                    |       |
| 序号                                             | 事项名称                        | 申请类型        | 当前状态    | 暂存时间         | 操作                                                                                                    |       |
|                                                |                             | Michael H   | ±c+-    | 2023-01-09 1 |                                                                                                    |       |

版权所有:云南省市场监督管理局 | 技术支持:云南省市场监督管理局信息中心 | QQ咨询群:825944263 为保证页面正常显示,建议使用 谷歌浏览器、360极速浏览器(请设置为极速模式) | 推荐屏幕分辨率:1366\*768以上,建议 1500\*800

## 3.2. 【非市场主体办理】登录

【非市场主体办理】登录:点击【非市场主体办理】,跳转到非市场主体登录界面,如下图所示:

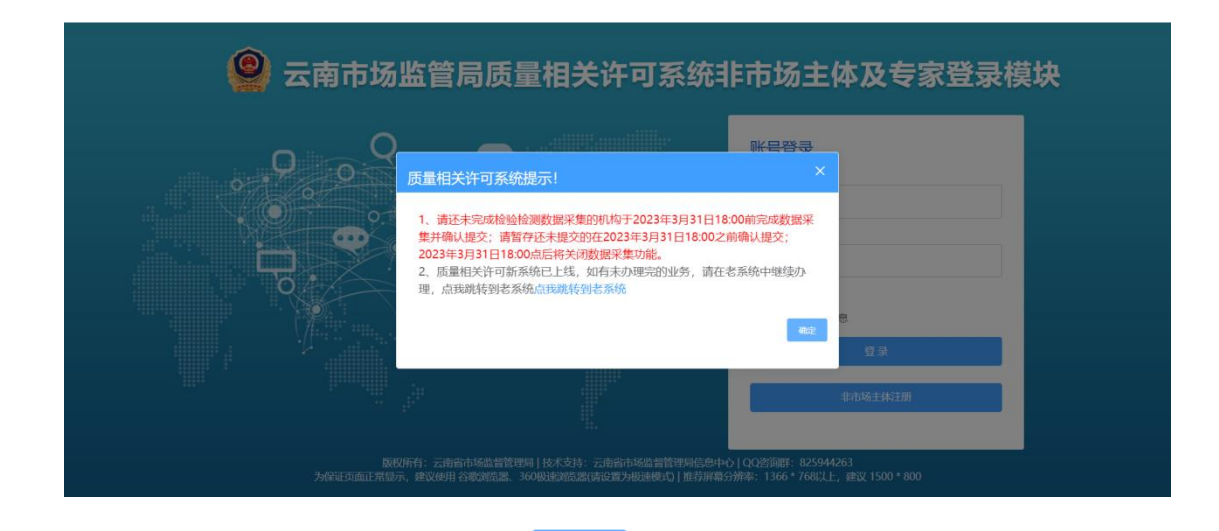

关闭登录界面提示框:点击 式 或 <sup>確定</sup> 按钮对"质量相关许可系统提示" 框进行关闭。提示框关闭后,在界面上输入用户名和密码进行登录,用户名是企 业统一社会信用代码,密码是之前办理行政许可的登录密码,若登录密码有误, 请联系我们进行重置 (QQ 咨询群: 825944263)。

若无登录账号,请点击【非市场主体注册】按钮进行注册:

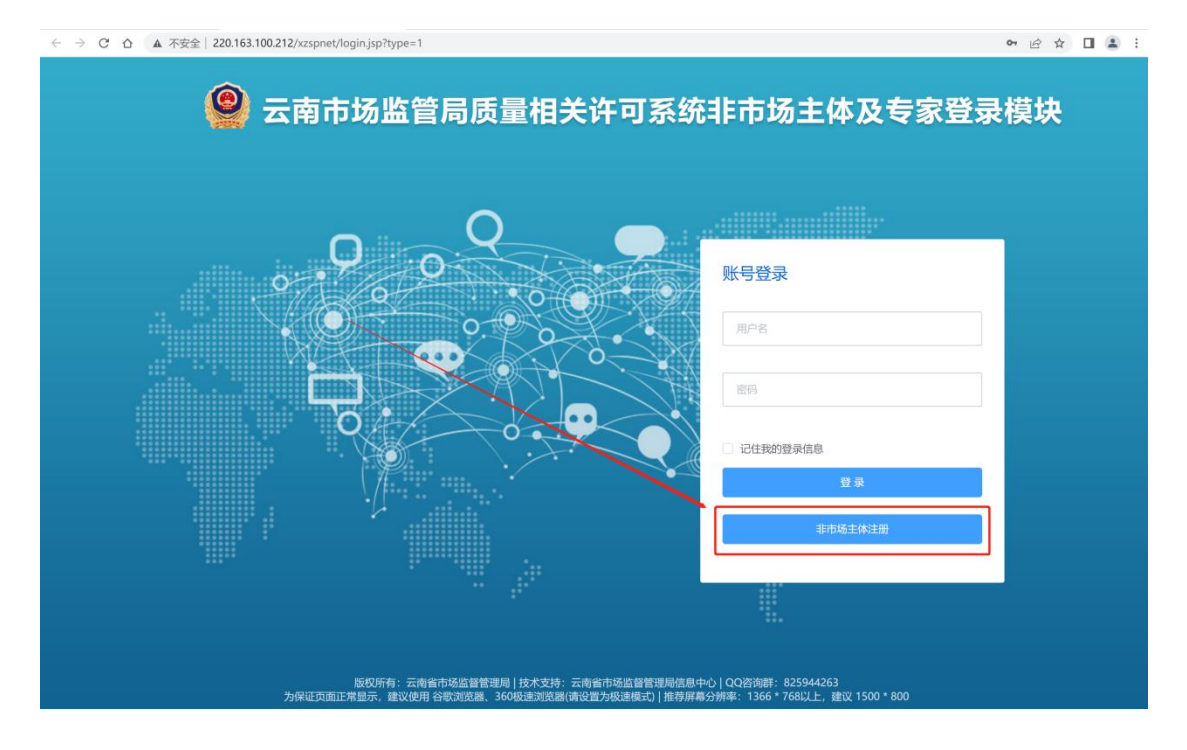

注册界面如下图所示:录入注册信息,点击【注册】按钮完成注册,注册成

功后返回登录界面,输入统一社会信用代码和密码进行登录。

|            |                      | 1          |         |
|------------|----------------------|------------|---------|
| 云南市场监管     | I网上办事大厅-非市场王(        | <b>本注册</b> |         |
| * 统一社会信用代码 | 请严格按照统一社会信用代码规则进行输入  | * 单位名称     | 请输入内容   |
| * 登录密码     | 以字母开头,由字母、数字组成8位以上密码 | •确认登录密码    | 请确认登录密码 |
| * 成立日期     | 這选择日期                | 注册资本 (万元)  | 请输入内容   |
| * 法定代表人    | 请输入内容                | *联系电话      | 请输入内容   |
| * 所属行政区划   | 请选择                  | * 登记机关     | 请输入内容   |
| * 地址(住所)   | 请输入内容                |            |         |

### 4. 人员变更的企业操作说明

步骤 1:登录成功后跳转至"云南省市场监督管理局质量相关许可系统", 该系统支持许可事项(计量、重要工业产品、检验检测资质认定)申请,系统首 页如下图所示:

| 计量   检验检测机构资/ | 私定 重要工业产品                                                                                                    |                                                                                              |                                                                   |                                                           |                  |   |
|---------------|----------------------------------------------------------------------------------------------------|----------------------------------------------------------------------------------------------|-------------------------------------------------------------------|-----------------------------------------------------------|------------------|---|
|               | け量線具型式批准     「「」」「読述     「「」」「読述     「「」」「読述     「」」「読述     「」」「読述     「」」「読述     「」」「読述     」     「」」     「」」     「」     「」     「」     「」     「」     「」     「」     「」     「」     「」     「」     「」     「」     「」     「」     「」     「」     「」     「」     「」     「」     「」     「」     「」     「」     「」     「」     「」     「」     「」     「」     「」     「」     「」     「」     「」     「」     「」     「」     「」     「」     「」     「」     「」     「」     「」     「」     「」     「」     「」     「」     「」     「」     「」     「」     「」     「」     「」     「」     「」     「」     「」     「」     「」     「」     「」     「」     「」     「」     「」     「」     「」     「」     「」     「」     「」     「」     「」     「」     「」     「」     「」     「」     「」     「」     「」     「」     「」     「」     「」     「」     「」     「」     「」     「」     「」     「」     「」     「」     「」     「」     「」     「」     「」     「」     「」     「」     「」     「」     「」     「」     「」     「」     「」     「」     「」     「」     「」     「」     「」     「」     「」     「」     「」     「」     「」     「」     「」     「」     「」     「」     「」     「」     「」     「」     「」     「」     「」     「」     「」     「」     「」     「」     「」     「」     「」     「」     「」     「」     「」     「」     「」     「」     「」     「」     「」     「」     「」     「」     「」     「」     「」     「」     「」     「」     「」     「」     「」     「」     「」     「」     「」     「」     「」     「」     「」     「」     「」     「」     「」     「」     「」     「」     「」     「」     「」     「」     「」     「」     「」     「」     「」     「」     「」     「」     「」     「」     「」     「」     「」     「」     「」     「     「」     「」     「」     「     「」     「」     「」     「」     「」     「」     「」     「」     「」     「」     「」     「」     「」     「」     「」     「」     「」     「」     「」     「」     「」     「」     「」     「」     「」     「」     「」     「」     「」     「」     「」     「」     「」     「」     「」     「」     「」     「」     「     「」     「     「     「     「     「     「     「     「     「     「     「     「     「     「     「     「     「     「     「     「     「     「       「 | ● 承担<br>未完成检验检测规课集集<br>U提交;请暂存还未提交给<br>JF31日18:00点后将关闭<br>相关许可新系统已上线,<br>训枝到老系统 <u>点我训练中</u> | 国家法定计量相<br>的机构于2023年<br>9在2023年3月33<br>数据采集功能。<br>如有未办理完的<br>引者系统 | 金定机<br>3月31日18:00前完成数据采<br>1日18:00之前确认提交;<br>业务,请在老系统中继续办 |                  | i |
| <b>#</b> 5    | 事项名称                                                                                                    | 申请类型                                                                                         | 当前状态                                                              | 暂存时间                                                      | 銀作               |   |
| 1 检验检测机构资质认定  |                                                                                                    | 评审变更                                                                                         | 暂存                                                                | 2023-01-09 1<br>6:22:12                                   |                  |   |
|               |                                                                                                    |                                                                                              | \$65元<br>□:赤小士+Z  h <sup>10.00</sup>                              | 2023-01-09 0                                              |                  |   |
|               | 版(以)71月:乙用目                                                                                                    | 副创始界 36043年创合界的                                                                              | 古设置为极速模式)                                                         | 推荐屏幕分辨率:1366*768                                          | 以上,建议 1500 * 800 |   |

测机构资质认定】菜单,可以看到该菜单下包括检验检测机构资质认定申请的【首

次】、【评审变更】、【其他】、【注销】、【人员变更】,如下图所示:

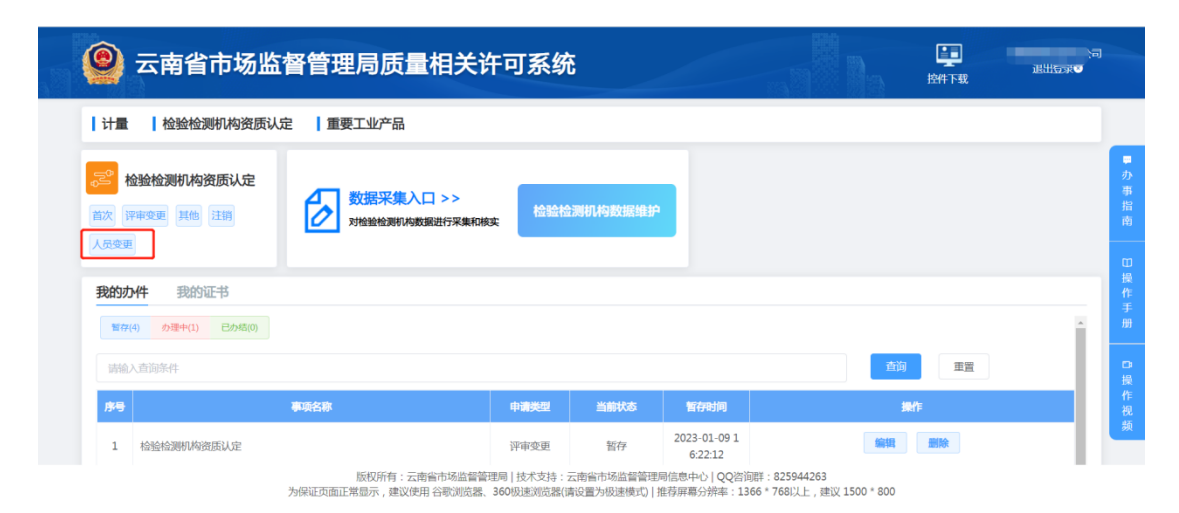

(1)【检验检测机构资质认定】功能说明:企业可以通过该模块进行①首次检验检测机构资质认定申请②评审变更(扩项、地址变更、复查、新增场所)
 ③其他(名称变更、地址变更、法人单位变更、授权签字人变更、标准方法变更、
 取消检验检测能力、人员变更)④注销检验检测行政许可等操作⑤人员变更(企业可以自主变更法定代表人、最高管理者、技术负责人)。

| 🙆 云南省市                      | 场监督管理局质量     | 相关许可系纲           | ĉ          |                         | 上<br>空<br>空<br>一<br>空<br>-<br>空<br>-<br>空<br>-<br>-<br>-<br>-<br>-<br>-<br>-<br>-<br>-<br>-<br>-<br>-<br>- | \词<br>退出贷录 <b>○</b> |
|-----------------------------|--------------|------------------|------------|-------------------------|----------------------------------------------------------------------------------------------------|---------------------|
| 1 计量 1 检验检测机                | 构资质认定 重要工业产品 |                  |            |                         |                                                                                                    |                     |
| 检验检测机构资质<br>首次 评审变更 其他 注键   |              | ]>><br>服进行采集和核实  | 金测机构数据维护   |                         |                                                                                                    |                     |
| 我的办件 我的证书<br>暂存(4) 办理中(1) 目 | 员变更入口        |                  |            |                         |                                                                                                    |                     |
| 请输入查询条件                     |              |                  |            |                         | 重询    重置                                                                                                   |                     |
| 序号                          | 事项名称         | 申请类型             | 当前状态       | 暂存时间                    | 操作                                                                                                    |                     |
| 1 检验检测机构资质认                 | 定            | 评审变更             | 暂存         | 2023-01-09 1<br>6:22:12 | 編組 删除                                                                                                    |                     |
|                             | 版权所有:云南1     | 省市场监督管理局   技术支持: | 云南省市场监督管理局 | 言思中心   QQ咨询群:           | 825944263<br>76811                                                                                         |                     |

步骤 3: 点击【人员变更】按钮, 进入到检验检测机构资质认定人员变更界面, 如下图所示:

| 0        | 云南省市场监督曾           | 理局质量相关许可系统 | a la la la la la la la la la la la la la | 控件下载 | 公司<br>退出登录● |
|----------|--------------------|------------|------------------------------------------|------|-------------|
| 首页 > 检验相 | 测机构资质认定 > 人员变更     |            |                                          | 保存   | 变更记录 返回     |
| ④ 清注意:填  | <b>夏前请仔细阅读说明</b> ! |            |                                          |      | 展开 >        |
| 检验检测机构   | 站称 公司              |            | 社会信用代码 6                                 |      |             |
| 序号       | 职务                 | 变更前人员姓名    | 变更后人员姓名                                  | 变更类型 | 操作          |
|          |                    | 暂入         | も数据                                      |      |             |
|          |                    | 0          | 添加                                       |      |             |
|          |                    |            |                                          |      |             |
|          |                    |            |                                          |      |             |
|          |                    |            |                                          |      |             |
|          |                    |            |                                          |      |             |

版权所有:云南省市场监督管理局 | 技术支持:云南省市场监督管理局信息中心 | QQ咨询群:825944263 为保证页面正常显示,建议使用 谷歌浏览器、360极速浏览器(请设置为极速模式) | 推荐屏幕分辨率:1366\*768以上,建议 1500\*800

步骤 4:企业进行变更操作前,须认真阅读填报说明。如下图所示: 填报须知:简化检验检测机构人员信息变更办理程序。检验检测机构变更法定代 表人、最高管理者、技术负责人,由检验检测机构自行修改资质认定系统人员信 息,不需再到资质认定部门申请办理。

| <u>(</u> )         | 云南省市场监督管                                                                                                    | 中省市场监督管理局质量相关许可系统       PAPTER       PAPTER <th< th=""></th<> |                                                                      |         |  |      |
|--------------------|----------------------------------------------------------------------------------------------------|----------------------------------------------------------------------------------------------------|----------------------------------------------------------------------|---------|--|------|
| 首页 > 检验检           | 第2 第 後望始潮明内強度以定 > 人员变更       第7 支更2 第       第7 支更2 第       第7 支更2 第       第7 支更2 第       第7 支更2 第       第7 支更2 第       第7 支更2 第       第7 支更2 第       第7 支更2 第       第7 支更2 第       第7 支更2 第       第7 支更2 第       第7 支更2 第       第7 支更2 第       第7 支更2 第       第7 支更2 第       第7 支更2 第       第7 支更2 第       第7 支更2 第       第7 支更3 点       第7 支更3 点       第7 支置3 点       第7 支置3 点       第7 支       第7 支 | 返回                                                                                                    |                                                                      |         |  |      |
| ① 清注意:填閉<br>简化检验检测 | (前清仔细阅读说明 !<br> 机构人员信息变更办理程序。检验检测机构强                                                                                                    | e更法定代表人、最高管理者、技责人,由检验检测机构自行性                                                                                                    | 这资质认定系统人员信息,不需再到资质认定部门申请办理。                                          |         |  | 收起 ~ |
| 检验检测机构             | 名称 公司                                                                                                    |                                                                                                    | 社会信用代码                                                               |         |  |      |
| 序号                 | 职务                                                                                                    | 变更前人员姓名                                                                                                    | 变更后人员姓名                                                              | 变更类型    |  | 操作   |
|                    |                                                                                                    | \$ <u>1</u>                                                                                                    | 无数据                                                                  |         |  |      |
|                    |                                                                                                    | (                                                                                                    | ▶ 添加                                                                 |         |  |      |
|                    |                                                                                                    |                                                                                                    |                                                                      |         |  |      |
|                    |                                                                                                    |                                                                                                    |                                                                      |         |  |      |
|                    |                                                                                                    |                                                                                                    |                                                                      |         |  |      |
|                    | 为保证页                                                                                                    | 版权所有:云南省市场监督管理局   技术支持:云<br>面正常显示,建议使用 谷歌浏览器、360极速浏览器(请说                                                                                                    | 南省市场监督管理局信息中心│QQ咨询群:825944263<br>段置为极速模式)│推荐屏幕分辨率:1366*768以上,建议 1500 | 0 * 800 |  |      |

步骤 5: 点击【添加】按钮,可以对企业法定代表人、最高管理者、技术负责人 进行变更,如下图所示:

| 9        | 云南省市场监督管3      | 里局质量相关许可系统 |          | 上<br>一一一一一一一一一一一一一一一一一一一一一一一一一一一一一一一一一一一一 | <u></u> ∑司<br>ய⊡求⊙ |
|----------|----------------|------------|----------|-------------------------------------------|--------------------|
| 首页 > 检验检 | 测机构资质认定 > 人员变更 |            |          | 保存 变更记                                    | <b>返</b> 回         |
| ● 请注意!填ま | 長前请仔细阅读说明!     |            |          |                                           | 展开 >               |
| 检验检测机构   | 2名称 公司         |            | 社会信用代码 6 |                                           |                    |
| 序号       | 职务             | 变更前人员姓名    | 变更后人员姓名  | 变更类型                                      | 操作                 |
|          |                | 9          | 雪无数据     |                                           |                    |
|          |                |            | 9 添加     |                                           |                    |
|          |                |            |          |                                           |                    |
|          |                |            |          |                                           |                    |
|          |                |            |          |                                           |                    |
|          |                |            |          |                                           |                    |
|          |                |            |          |                                           |                    |

步骤 6:添加后,显示新增的列表,企业可以选择需要变更的人员职务(企业法 定代表人、最高管理者、技术负责人),输入变更前人员的姓名、变更后人员的 姓名,选择变更类型(新增、替换、撤销)输入完成后点击【保存】,即可完成 人员变更。如果变更类型为新增或撤销,变更前人员姓名不需要填写。如下图所 示:

| 首页〉检 | 验检测机构资质认定 > 人员变更        |         |                   |           | 存 变更记录 返回              |
|------|-------------------------|---------|-------------------|-----------|------------------------|
| 检验检测 | 期期的名称                   |         | 社会信用代码            | ③内容填写完成后点 | ◎<br>「「「」<br>「「」<br>「」 |
| 序号   | 职务                      | 变更前人员姓名 | 变更后人员姓名           | 变更类型      | 操作                     |
| 1    | 法定代表人                   | 请输入内容   | 请输入内容             | 请选择       | × 989 8                |
|      | 法定代表人<br>最高管理者<br>技术负责人 |         | • 減加<br>②输入要变更的内容 |           |                        |

版权所有:云南南市场监督管理局 |技术支持:云南南市场监督管理局信息中心 | QQ咨询群:825944263 为保证页面正常显示,建议使用 谷暇浏览器、360级逐浏览器(南设置为极速模式) | 推荐屏幕分辨率:1366\*768以上,建议 1500\*800

可以点击【复制】、【删除】的操作进行多条记录变更。如下图所示:

版权所有:云南榆市场监督管理局 |技术支持:云南榆市场监督管理局信息中心 | QQ咨询群: 825944263 为保证页面正常显示,建议使用 谷戰湖瓷器、360 吸運湖瓷器(南设置为极速模式) | 推荐屏幕分辨率:1366\*768以上,建议 1500\*800

| (     | 2 云南省市场监督管          | 理局质量相关许可系统 |         |      | ieu<br>R | 公司<br>登录● |
|-------|---------------------|------------|---------|------|----------|-----------|
| 首页 🗦  | > 检验检测机构资质认定 > 人员变更 |            |         |      | 保存 变更记录  | 返回        |
| 9 383 | 主意!填表前请仔细阅读说明!      |            |         |      |          | 展开 >      |
| 检验    | 检测机构名称 公司           |            | 社会信用代码  |      |          |           |
| 序号    | 职务                  | 变更前人员姓名    | 变更后人员姓名 | 变更类型 | 1        | 操作        |
| 1     | 法定代表人 🗸             | 张慧         | 王某      | 替换   | ~        |           |
| 2     | 法定代表人 >             | 张某         | 王某      | 替换   |          | 無利用除      |
|       |                     |            | ● 添加    |      |          |           |
|       |                     |            |         |      |          |           |
|       |                     |            |         |      |          |           |

版权所有:云南省市场监督管理局|技术支持:云南省市场监督管理局信息中心|QQ咨询群:825944263 为保证页面正常显示,建议使用谷等浏览器、360极重测览器(请设置为极速模式)推荐屏幕分辨率:1366\*768以上,建议1500\*800

# 4.1. 已完成变更后查看变更记录

企业在系统进行人员变更后,可以点击【变更记录】查看历史变更过的人员,包 括变更日期、职务、变更前人员姓名、变更后人员姓名、变更类型。如下图所示:

|               | 变更日期       | 职务 技术负责人 | 变更前人员姓名<br>李西 | 变更后人员姓名<br>李西 | 交更类型<br>新譜 | 这里记录 这 |            |
|---------------|------------|----------|---------------|---------------|------------|--------|------------|
| 请注意!項表前请仔细阅读、 | 2023-01-03 |          |               |               |            |        | 展开         |
| 检验检测机构名称      | 2022-12-30 | 法定代表人    |               | 张三            | 新増         |        |            |
| 3             |            |          |               |               |            |        |            |
| 法定代表人         |            |          |               |               |            | ~      | 30.741 #11 |
| 法定代表人         |            |          |               |               |            | ~      | and Hi     |
|               |            |          |               |               |            |        |            |
|               |            |          |               |               |            |        |            |
|               |            |          |               |               |            |        |            |
|               |            |          |               |               |            |        |            |

# 5. 系统技术支持

- 1. 检验检测机构人员变更 QQ 咨询答疑群: 825944263
- 2. **技术支持**:杨子芳:14736493427

陈双蓉: 18487178421